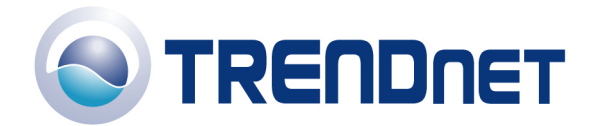

## F.A.Q's for TV-IP300 and TV-IP300W

Q: How can I configure my TV-IP300(w) through the web-based configuration?

A: Open your web browser and type the IP address of the TV-IP300(w) in the address bar. The default IP address is 192.168.0.30.

Q: What is the default IP address of my TV-IP300(w)?

A: The default IP address is 192.168.0.30

Q: How can I view the TV-IP300(w) remotely if it's behind a router or firewall.

A: Each camera behind a firewall or router will need four ports forwarded for audio and video streaming. The four default ports are:

- 1. 80 (TCP) HTTP Port
- 2. 8481 (TCP/UDP) Control Channel Port
- 3. 8482 (TCP/UDP) Audio Channel Port
- 4. 8483 (TCP/UDP) Video Channel Port

If you are installing multiple cameras you must change the ports on the additional cameras.

Camera 1 is using the default ports. Camera 2 must use different ports. For example:

- 1. 81 (TCP) HTTP Port
- 2. 8491 (TCP/UDP) Control Channel Port
- 3. 8492 (TCP/UDP) Audio Channel Port
- 4. 8493 (TCP/UDP) Video Channel Port

You can change the ports on the camera on the System tab in the webconfiguration page.

**Step 1** Open your web browser and type the IP address of the TV-IP300(w) in the address bar. The default IP address is 192.168.0.30.

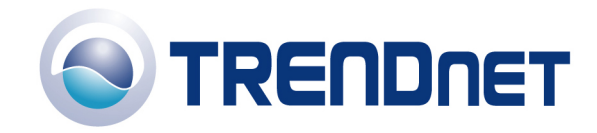

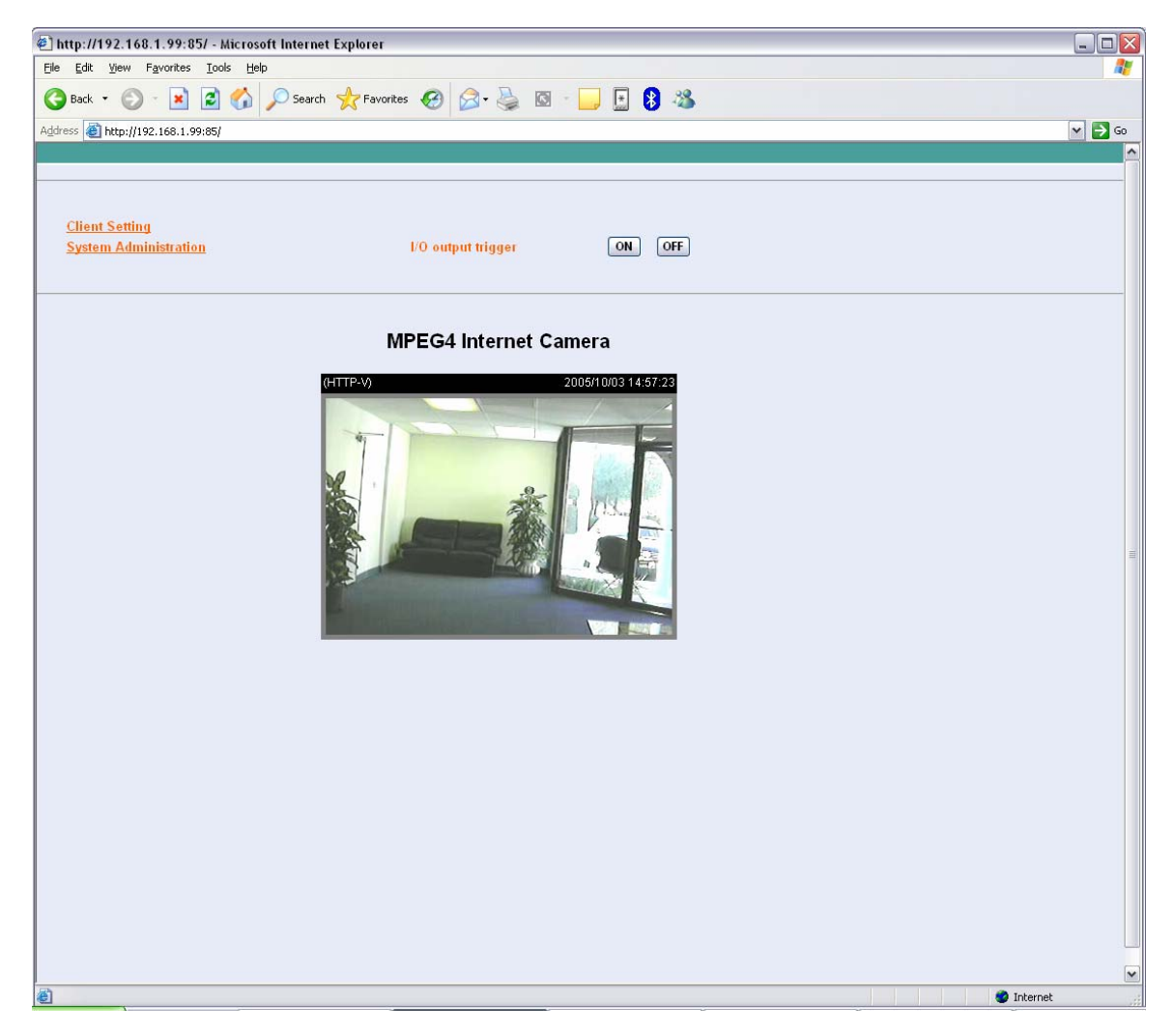

**Step 3** Click on the System link at the top of the page.

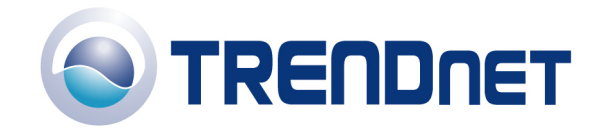

| 🖉 http://192.168.1.99:85                | 5/ - Microsoft Internet Explor | er                            |                        |            |
|-----------------------------------------|--------------------------------|-------------------------------|------------------------|------------|
| <u>File E</u> dit <u>View</u> Favorites | <u>T</u> ools <u>H</u> elp     |                               |                        | <b>//</b>  |
| 🕝 Back 🔹 🕥 - 💌                          | 👔 🏠 🔎 Search   👷 F             | avorites 🕢 🔗 - 冯 🔯 - 🧾        | E 8 33                 |            |
| Address                                 |                                |                               |                        | 🗸 🏓 Co     |
| <u>System Video Users</u>               | DateTime Motion det            | ection Application RS485 port | Information Tools Home |            |
|                                         | SIVIIP (mail) server 1         | smtp.sbcglobal.yahoo.com      |                        |            |
|                                         | 1st SMTP account name          | trendnet@sbcglobal.net        |                        |            |
|                                         | 1st SMTP password              |                               |                        |            |
|                                         | Recipient email address 1      | trendnet@sbcglobal.net        |                        |            |
|                                         | SMTP (mail) server 2           | mail.trendware.com            |                        |            |
|                                         | 2nd SMTP account name          |                               |                        |            |
|                                         | 2nd SMTP password              |                               |                        |            |
|                                         | Recipient email address 2      |                               |                        |            |
|                                         | Return email address           |                               |                        |            |
|                                         | FTP                            |                               |                        |            |
|                                         | Local FTP server port          | 21                            |                        |            |
|                                         | 1st FTP server                 |                               |                        |            |
|                                         | 1st FTP user name              |                               |                        |            |
|                                         | 1st FTP password               |                               |                        | -          |
|                                         | 1st FTP remote folder          |                               |                        |            |
|                                         | 🔲 Primary FTP passive mo       | de                            |                        |            |
|                                         | 2nd FTP server                 |                               |                        |            |
|                                         | 2nd FTP user name              |                               |                        |            |
|                                         | 2nd FTP password               |                               |                        |            |
|                                         | 2nd FTP remote folder          |                               |                        |            |
|                                         | 🔲 Secondary FTP passive n      | rode                          |                        |            |
|                                         |                                |                               |                        |            |
|                                         | HTTP                           |                               |                        | 1          |
|                                         | HTTP port                      | 85                            |                        |            |
|                                         | Streaming                      |                               |                        |            |
|                                         | Control channel port           | 8481                          |                        |            |
|                                         | Video channel port             | 8483                          |                        |            |
|                                         | Audio channel port             | 8482                          |                        |            |
|                                         | Improve audio quality in       | low bandwidth environment     |                        |            |
|                                         |                                |                               |                        |            |
|                                         | Save Cancel                    |                               |                        |            |
|                                         |                                |                               |                        |            |
| E Done                                  |                                | (2) Interne                   | t Explorer             | 🔮 Internet |

Q: How do I configure the camera to record motion?

**Step 1** Open your web browser and type the IP address of the TV-IP300(w) in the address bar. The default IP address is 192.168.0.30.

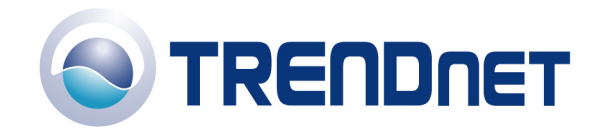

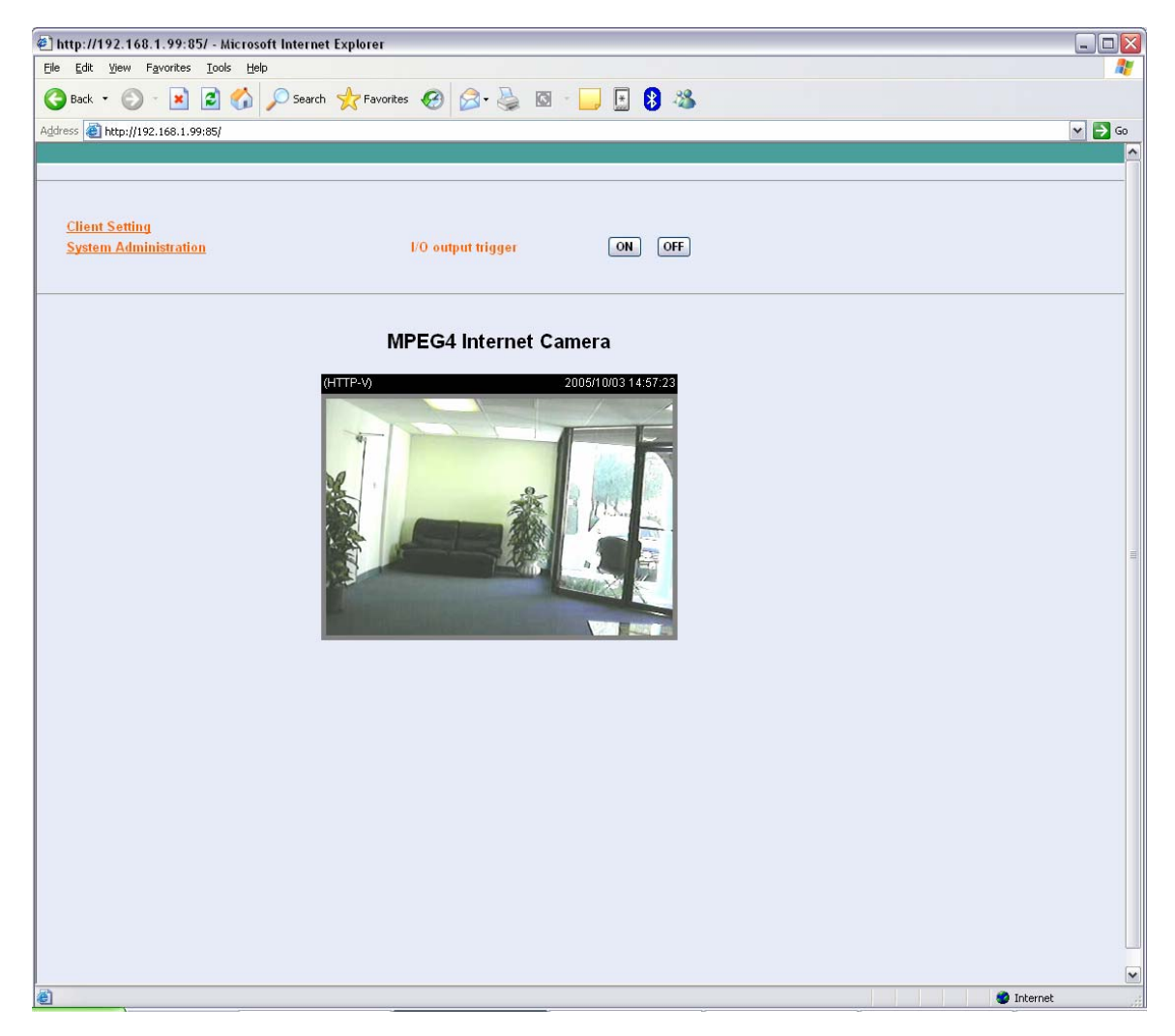

**Step 3** Click on the Motion Detection link at the top of the page.

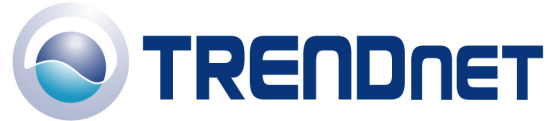

\_ 🗆 🗙 🔇 Back 🝷 🕥 🗧 📓 🚮 🔎 Search 👷 Favorites 🤣 🔗 😓 🔞 🐇 📙 🔋 🖏 🕶 🔁 Go Home 05/10/03 14:10:34 Window Name: Test Sensitivity: 95% Percentage: 2% ·

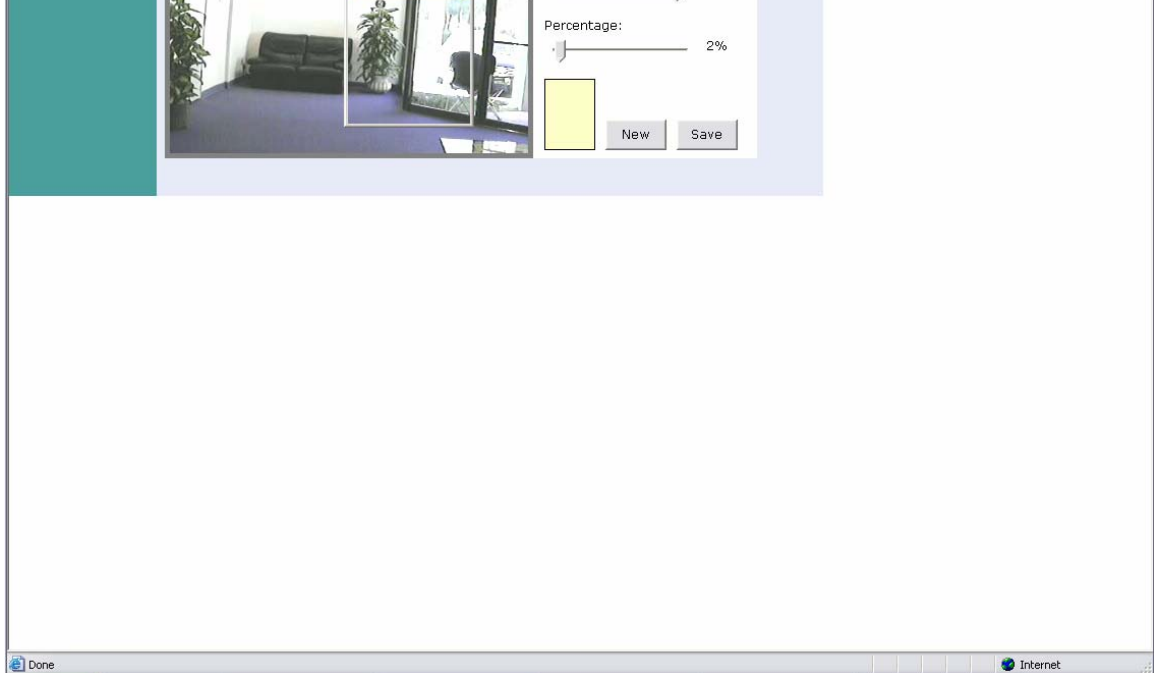

Step 4 Place a check mark in "Enable Motion detection" and click save.

Step 5 Click on New to define a motion detection area.

Step 6 Input a name in the "Window Name" field.

Step 7 Change the dimensions of the motion detection area to meet your requirements by clicking and dragging the window.

**Step 8** Adjust the Sensitivity and Percentage values to meet your requirements.

Step 9 Click "Save".

http://192.168.1.99:85/ - Microsoft Internet Explorer

Enable motion detection (HTTP-V)

<u>File E</u>dit <u>V</u>iew F<u>a</u>vorites <u>T</u>ools <u>H</u>elp

Address 🕘 http://192.168.1.99:85/

Note: The Sensitivity rating determines the amount of motion in the created window to activate motion. Setting it too high or too low may result in unexpected results.

**Note:** The Percentage rating determines the amount of space in the window that has to have motion to activate motion detection.

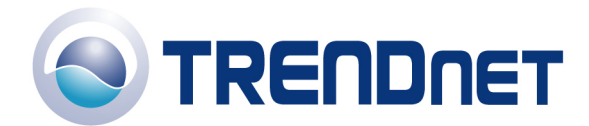

**Example:** Sensitivity rating of 95% with a percentage of 2%. With these settings 2% of the window must meet the 95% sensitivity rating to active motion detection.

Q: How do I upgrade the firmware of my camera?

**Step 1** Start the IPView SP application by clicking on Start>All Programs>IPViewSP>IPViewSP.

Step 2 Click "System Configuration".

| 🤣 IPView SP Control Panel | _ 🗆 🖂         |
|---------------------------|---------------|
| 192.168.1.99:85           | 1             |
| LINE-ON                   | Camera 3      |
| Assign                    | Manual Record |
| Disconnect                | Start Record  |
| Erase                     | Stop Record   |
| Camera Setting            |               |
| [System Configuration] F  | Nay Help      |

Step 3 Click "Tools".

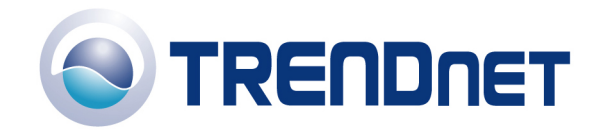

| 01 | /1 | 6/ | 06 |
|----|----|----|----|
|----|----|----|----|

| ystem Setting |                   |        |          |
|---------------|-------------------|--------|----------|
|               | Cam1 192.168.1.99 |        | <u> </u> |
| About         |                   | Update | Browse   |
|               |                   |        |          |
|               |                   |        |          |
|               |                   |        |          |
|               |                   |        |          |
|               |                   |        |          |
|               |                   |        |          |
|               |                   |        |          |
|               |                   |        |          |

Step 4 Click "Browse" and locate the firmware file and click open.

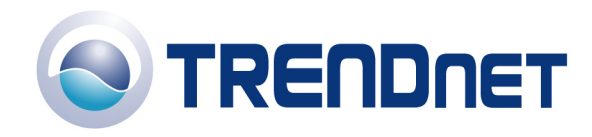

| 01/ | 16/06 | 3 |
|-----|-------|---|
|-----|-------|---|

| Update firmwa                     | re                     |                  |   |           | ? 🔀          |
|-----------------------------------|------------------------|------------------|---|-----------|--------------|
| Look jn:                          |                        | /(1.05)          | • | 🗢 🗈 💣 📰 • |              |
| My Recent<br>Documents<br>Desktop | ge FLASH.BIN           |                  |   |           |              |
| My Documents                      |                        |                  |   |           |              |
| My Computer                       |                        |                  |   |           |              |
| My Network<br>Places              | File <u>n</u> ame:     | FLASH.BIN        |   | <u> </u>  | <u>O</u> pen |
|                                   | Files of <u>type</u> : | BIN File (*.bin) |   | -         | Cancel       |

Step 5 Click "Update".

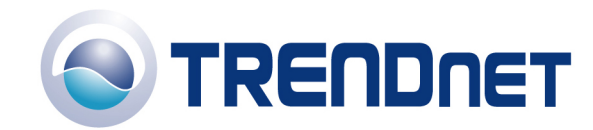

| •                                    |
|--------------------------------------|
|                                      |
| mware_TV-IP300W_1[1].05\TV-IP300W(1. |
| Update Browse                        |
|                                      |
|                                      |
|                                      |
|                                      |
|                                      |
|                                      |
|                                      |
|                                      |
|                                      |

Q: Can my TV-IP300(w) series camera use Power over Ethernet?

A: No, it does not support Power over Ethernet

Q: How can I email snapshots based on motion from my camera?

A:

**Step 1** Open your web browser and type the IP address of the TV-IP300(w) in the address bar. The default IP address is 192.168.0.30.

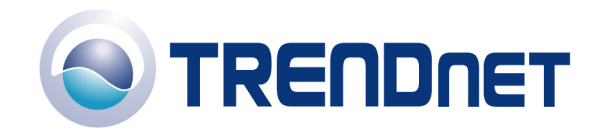

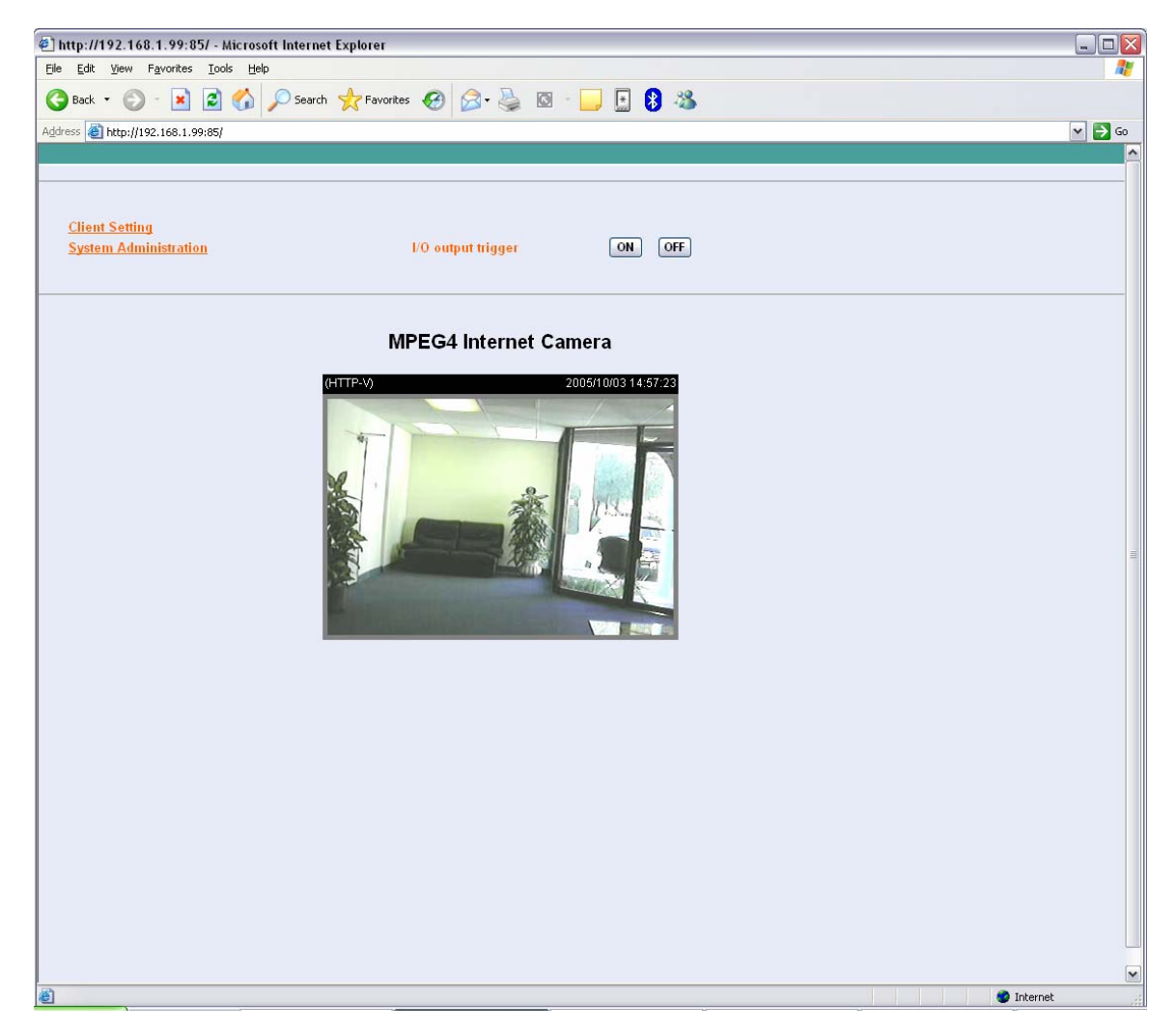

**Step 3** Click on the System link at the top of the page. Fill in the SMTP section and click save.

**Note:** The second SMTP server is a back up. It does not send emails to both addresses simultaneously. If the first one fails it will attempt to send the email out to the second account.

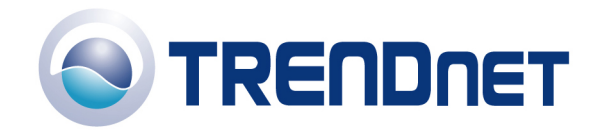

| http://192.168.1.99:85          | / - Microsoft Internet Expl  | orer                     |            |             |            |         | ি |
|---------------------------------|------------------------------|--------------------------|------------|-------------|------------|---------|---|
| <u>File Edit View Favorites</u> | Tools Help                   |                          |            |             |            | 4       |   |
| 🔇 Back 🝷 🕥 - 💌                  | 💈 🚮 🔎 Search 🤸               | Favorites 🚱 🔗 - 🥁        | Q · 📃 F    | 8 🔏         |            |         |   |
| Address A http://192.168.1.99   | :85/                         |                          |            |             |            | V 🗗 Go  |   |
| System Video Users              | DateTime Motion d            | etection Application     | RS485 port | Information | Tools Home |         | - |
|                                 | Host Name :                  |                          |            |             |            | 6       |   |
|                                 | User Name :                  |                          |            |             |            |         |   |
|                                 | Password                     |                          |            |             |            |         |   |
| Network                         | Cherry .                     |                          |            |             |            |         |   |
| neuron                          | SMIP<br>SMTP (mail) server 1 | smtn shoglohal vahoo com |            |             |            |         |   |
|                                 | 1st SMTP account name        | trendnet@shcglobal.net   |            |             |            |         |   |
|                                 | 1st SMTP password            |                          |            |             |            |         |   |
|                                 | Recipient email address 1    | trendnet@sbcglobal.net   |            |             |            |         |   |
|                                 | SIMTP (mail) server 2        | mail trendware.com       |            |             |            |         |   |
|                                 | 2nd SMTP account name        |                          |            |             |            |         |   |
|                                 | 2nd SMTP password            |                          |            |             |            | ſ       | ٦ |
|                                 | Recipient email address 2    |                          |            |             |            |         |   |
|                                 | Return email address         |                          |            |             |            |         |   |
|                                 | FTP                          |                          |            |             |            |         |   |
|                                 | Local FTP server port        | 21                       |            |             |            |         |   |
|                                 | 1st FTP server               |                          |            |             |            |         |   |
|                                 | 1st FTP user name            |                          |            |             |            |         |   |
|                                 | 1st FTP password             |                          |            |             |            |         |   |
|                                 | 1st FTP remote folder        |                          |            |             |            |         |   |
|                                 | 🔲 Primary FTP passive n      | node                     |            |             |            |         |   |
|                                 | 2nd FTP server               |                          |            |             |            |         |   |
|                                 | 2nd FTP user name            |                          |            |             |            |         |   |
|                                 | 2nd FTP password             |                          |            |             |            |         |   |
|                                 | 2nd FTP remote folder        |                          |            |             |            |         |   |
|                                 | Secondary FTP passive        | mode                     |            |             |            |         |   |
|                                 | нттр                         |                          |            |             |            |         |   |
|                                 | HTTP port                    | 85                       |            |             |            |         |   |
|                                 |                              |                          |            |             |            |         | 1 |
|                                 | Streaming                    |                          |            |             |            |         |   |
|                                 | Control channel port         | 8481                     |            |             |            |         |   |
| Done                            | Video channel port           | 8483                     |            |             |            | Totanat | 1 |

**Step 4** Click on the Application link at the top of the page and place a check mark in "Send snapshot image by email" next to the Motion detection section then click save.

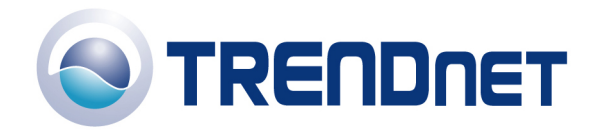

| 🖉 http://192.168.1.99:85/ - Microsoft Internet Explorer                                    |            |
|--------------------------------------------------------------------------------------------|------------|
| Elle Edit View Favorites Iools Help                                                        | 1          |
| 🔇 Back 🔹 🕥 - 💌 😰 🏠 🔎 Search 🤺 Favorites 🚱 🔗 - 🎴 🖾 - 📃 🗄 🚯 🖄                                |            |
| Address 🙆 http://192.168.1.99:85/                                                          | 🕶 🛃 Go     |
| System Video Users DateTime Motion detection Application RS485 port Information Tools Home |            |
| Application                                                                                | <u>^</u>   |
| I/O Input Trigger                                                                          |            |
|                                                                                            |            |
| Sending Internal : 5                                                                       |            |
| Upload snarshot image to FTP server                                                        |            |
| Sending Interval : 5 seconds                                                               |            |
| Base File Name 🝸 video                                                                     |            |
| Motion Detection                                                                           |            |
| Trigger I/O output                                                                         |            |
| Send snapshot image by email                                                               |            |
| Base File Name - 3112cam                                                                   |            |
|                                                                                            |            |
| Scheduling Upload Time schedule                                                            |            |
| Upload image to FTP server                                                                 | =          |
| ○ Always                                                                                   |            |
| ⊙ Schedule                                                                                 |            |
| Day : Sun Mon Tue Wed Thu Fri Sat                                                          |            |
| Time Period : Start : 01.05.01 [hhram.ss]                                                  |            |
| Stop : [00.00.00 [hhmm.ss]                                                                 |            |
| Time Interval 1 seconds                                                                    |            |
| Base File Name : video                                                                     |            |
| File : Overwrite                                                                           |            |
| © Date/Time Suffix                                                                         |            |
| Manual Upload Manual operation                                                             |            |
| Upload image to FTP server                                                                 |            |
| Base File Name : video                                                                     |            |
| File : Overwrite                                                                           |            |
| O Date/Time Suffix                                                                         |            |
| Save Cancel                                                                                | ~          |
| 2 Done                                                                                     | 🔮 Internet |

Q: How do I configure my TV-IP300(w) series cameras to upload snapshots to an FTP server?

**Step 1** Open your web browser and type the IP address of the TV-IP300(w) in the address bar. The default IP address is 192.168.0.30.

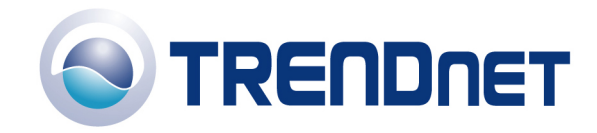

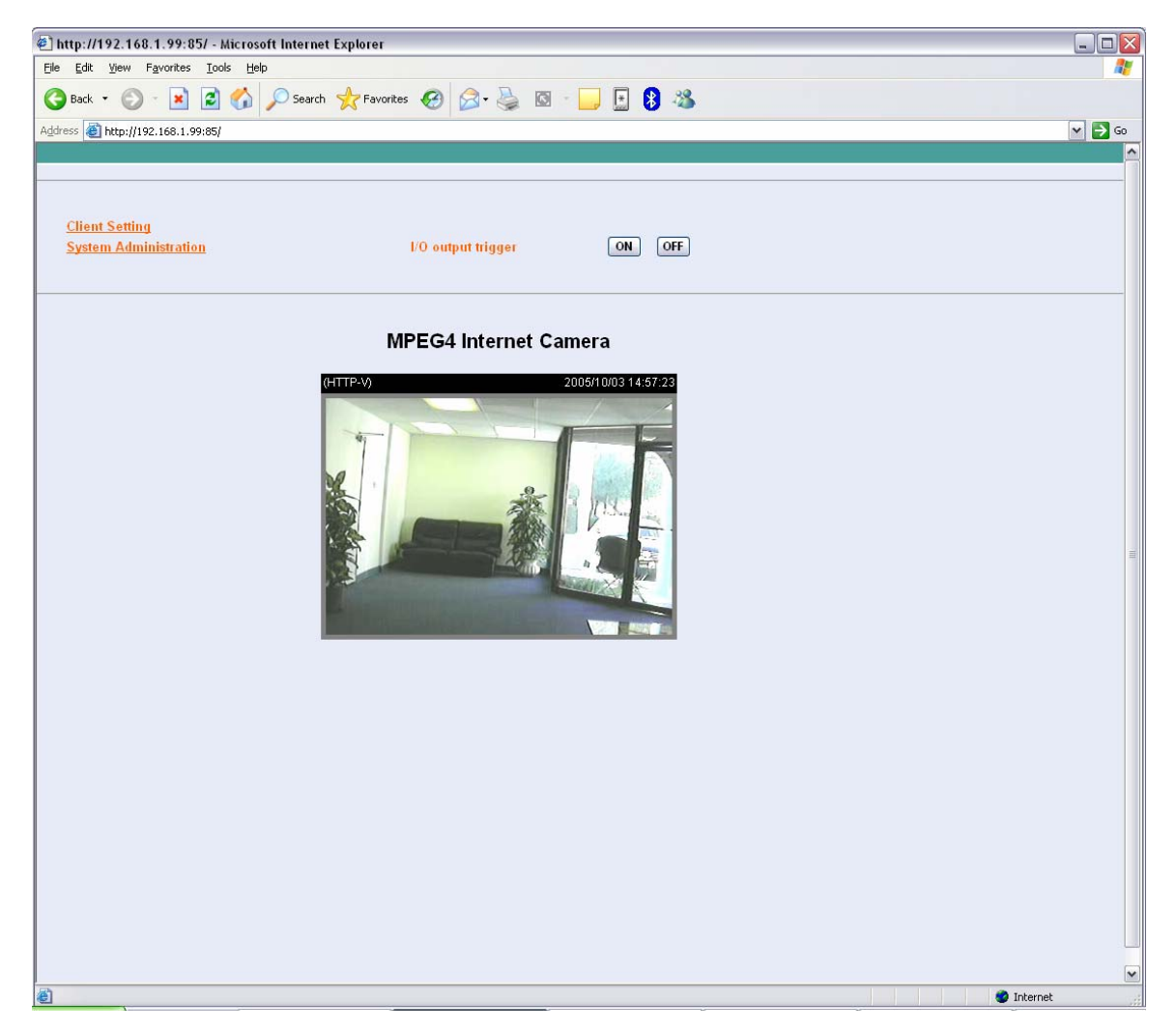

**Step 3** Click on the System link at the top of the page. Fill in the FTP section and click save.

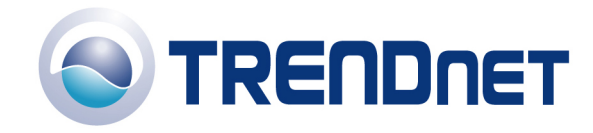

| 🐔 http://192.168.1.99:8                           | 5/ - Microsoft Internet Explo | rer                            |                        |          |
|---------------------------------------------------|-------------------------------|--------------------------------|------------------------|----------|
| <u>File E</u> dit <u>V</u> iew F <u>a</u> vorites | <u>T</u> ools <u>H</u> elp    |                                |                        | AT       |
| 🌀 Back 👻 🕥 – 💌                                    | 🔁 🏠 🔎 Search 🤶 F              | =avorites 🚱 🔗 + 🌺 🔯 - 🗾        | 🔄 😫 🍇                  |          |
| Address 🕘 http://192.168.1.9                      | 9:85/                         |                                |                        | ▼ 🔁 Go   |
| System Video Users                                | DateTime Motion de            | tection Application RS485 port | Information Tools Home |          |
|                                                   | SMTP (mail) server 1          | smtp.sbcglobal.yahoo.com       |                        | <u>^</u> |
|                                                   | 1st SMTP account name         | trendnet@sbcglobal.net         |                        |          |
|                                                   | 1st SMTP password             |                                |                        |          |
|                                                   | Recipient email address 1     | trendnet@sbcglobal.net         |                        |          |
|                                                   | SMTP (mail) server 2          | mail.trendware.com             |                        |          |
|                                                   | 2nd SMTP account name         |                                |                        |          |
|                                                   | 2nd SMTP password             |                                |                        |          |
|                                                   | Recipient email address 2     |                                |                        |          |
|                                                   | Return email address          |                                |                        |          |
|                                                   | FTP                           |                                |                        |          |
|                                                   | Local FTP server port         | 21                             |                        |          |
|                                                   | 1st FTP server                | whatever.com                   |                        |          |
|                                                   | 1st FTP user name             | test                           |                        |          |
|                                                   | 1st FTP password              | •••••                          |                        | ·        |
|                                                   | 1st FTP remote folder         | /test                          |                        |          |
|                                                   | Primary FTP passive model     | de                             |                        |          |
|                                                   | 2nd FTP server                |                                |                        |          |
|                                                   | 2nd FTP user name             |                                |                        |          |
|                                                   | 2nd FTP password              |                                |                        |          |
|                                                   | 2nd FTP remote folder         |                                |                        |          |
|                                                   | Secondary FTP passive r       | node                           |                        |          |
|                                                   | LITTD                         |                                |                        |          |
|                                                   | HTTP port                     | 85                             |                        | 5        |
|                                                   |                               |                                |                        |          |
|                                                   | Streaming                     |                                |                        |          |
|                                                   | Control channel port          | 8481                           |                        |          |
|                                                   | Video channel port            | 8483                           |                        |          |
|                                                   | Audio channel port            | 8482                           |                        |          |
|                                                   | 🔲 Improve audio quality in    | low bandwidth environment      |                        |          |
|                                                   | Save Cancel                   |                                |                        |          |
|                                                   |                               |                                |                        |          |
| Done.                                             |                               |                                |                        | Internet |

**Step 4** Click on the Application link at the top of the page. You can configure an FTP upload on Motion Detection, on a Schedule or Manually. After you have configured the settings click save.

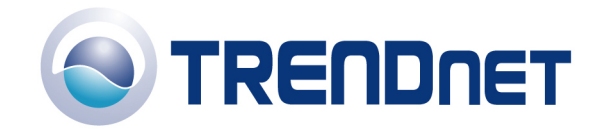

| ] http://192.168.1.99:8                         | 35/ - Microsoft Internet Explorer                                                                                                    |         |
|-------------------------------------------------|----------------------------------------------------------------------------------------------------|---------|
| le <u>E</u> dit <u>V</u> iew F <u>a</u> vorites | Tools Help                                                                                                    |         |
| 🗲 Back 🝷 🕥 - 📘                                  | 😰 🏠 🔎 Search 👷 Favorites 🚱 🔗 - 🌺 🔯 - 🛄 💀 🖏                                                                                                    |         |
| dress 🕘 http://192.168.1.1                      | 99:85/                                                                                                    | 💌 🔁     |
| wstem <u>Video</u> Users                        | <u>DateTime Motion detection Application RS485 port Information Tools Home</u>                                                                                                    |         |
| I/O Input Trigger                               | Trigger I/O output Send snapshot image by email Send internel - 5                                                                                                    |         |
|                                                 | Upload snapshot image to FTP server<br>Sending Interval : 5 seconds<br>Base File Name : video                                                                                                    |         |
| Motion Detection                                | □ Trigger I/O output<br>□ Send snapshot image by email<br>■ Upload snapshot image to FTP server<br>Base File Name : 3112cam                                                                                                    |         |
| Scheduling Upload                               | Time schedule                                                                                                    |         |
| - 10 M                                          | VIInland inverse to ETP conver                                                                                                    |         |
|                                                 |                                                                                                    |         |
|                                                 | Image: Start general start general start general start general start general start general start general general start general general general start general general start general general genera general general general general general general gener |         |
| Manual Upload                                   | Manual operation                                                                                                    |         |
|                                                 | Upload image to FTP server Base File Name : [video File : ● Overwrite                                                                                                    |         |
|                                                 | Save Cancel                                                                                                    | Totoros |

Q: How do I view the TV-IP300(w)'s image using IPView SP?

**Step 1** Start the IPView SP application by clicking on Start>All Programs>IPViewSP>IPViewSP.

Step 2 Click on "Camera 1".

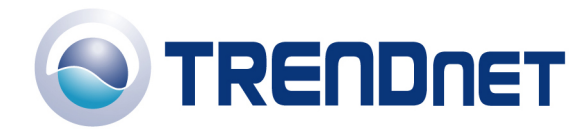

| 🕗 IPView SP Control Panel 📃 🗆 💽    |                             |  |  |
|------------------------------------|-----------------------------|--|--|
| Empty                              | 1                           |  |  |
| Camera 1 Camera 2                  | Camera 3 Camera 4           |  |  |
| Connect<br>Erase<br>Camera Setting | Start Record<br>Stop Record |  |  |
| System Configuration               | Play Help                   |  |  |

**Step 3** Enter the IP address, port and protocol. Also enter in the username and password if you have assigned one to the camera. Click "Add".

| 🕏 Assign IP to camera 🛛 🛛 🔀 |        |  |  |  |  |  |
|-----------------------------|--------|--|--|--|--|--|
| IP Address:                 | Port:  |  |  |  |  |  |
| 192.168.1.99                | 85     |  |  |  |  |  |
| Protocol:                   |        |  |  |  |  |  |
| TCP                         |        |  |  |  |  |  |
|                             |        |  |  |  |  |  |
| User Name:                  |        |  |  |  |  |  |
| admin                       |        |  |  |  |  |  |
| Password:                   |        |  |  |  |  |  |
| ****                        |        |  |  |  |  |  |
| Browse Add                  | Cancel |  |  |  |  |  |

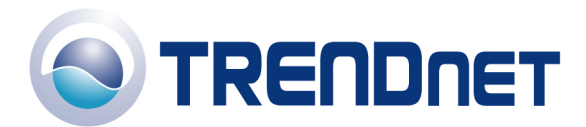

Note: You can also add the camera by clicking on browse. Highlight the camera and click on "Add".

| P31x7-CLVN-0104c 192.168 | 00.03.16.0 | 3.81.e2           |  |
|--------------------------|------------|-------------------|--|
|                          |            | 00.03.1b.03.81.e2 |  |
|                          |            |                   |  |
|                          |            |                   |  |
|                          |            |                   |  |
|                          |            |                   |  |
|                          |            |                   |  |
|                          | 1          |                   |  |

Q: Which web browsers will allow me to view the video from a TV-IP300(w)?

A: Internet Explorer 5.0 and above.

Q: What are the minimum system requirements for the IPView SP software?

| A:                                      |                        |  |  |  |
|-----------------------------------------|------------------------|--|--|--|
| Requirements                            |                        |  |  |  |
| Memory Size                             | 128M (256 Recommended) |  |  |  |
| Pentium III, 450 MHz or above           |                        |  |  |  |
| VGA card resolution: 800 x 600 or above |                        |  |  |  |

Q: How do I add user accounts to my TV-IP300(w)?

**Step 1** Open your web browser and type the IP address of the TV-IP300(w) in the address bar. The default IP address is 192.168.0.30.

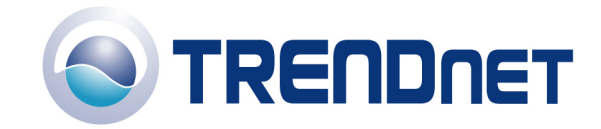

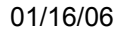

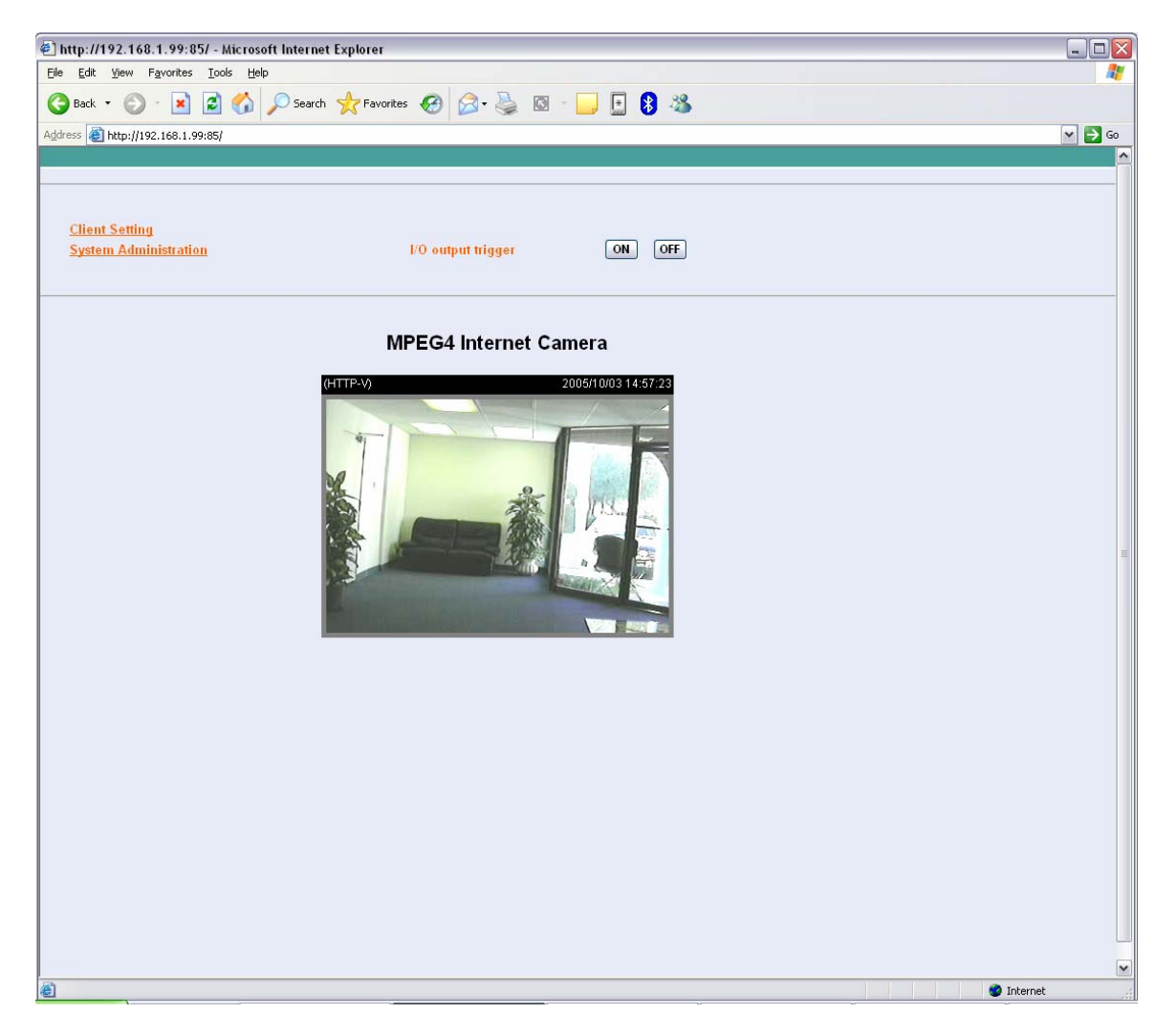

Step 3 Click on the User's link at the top of the page.

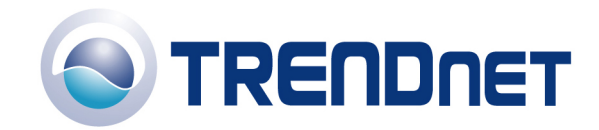

The second second secon Eile Edit View Favorites Tools Help 🔇 Back 👻 🕑 - 💌 😰 🏠 🔎 Search 🤺 Favorites 🤣 🔗 - 🌽 🔯 - 🗾 💽 🖇 🖄 Address 🗿 http://192.168.1.99:85/ 🕶 🛃 Go User Home User Name Add User Password I/O Output Control Upload image to FTP server Delete User Delete guest 💌 ど Done 🔮 Internet

**Step 4** Enter the desired username and password in the corresponding fields and click "Add".

Q: How do I reset my TV-IP300(w) back to factory defaults?

A:

Step 1 Locate the reset button on the back of the unit

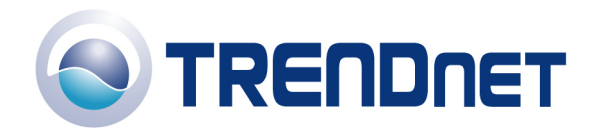

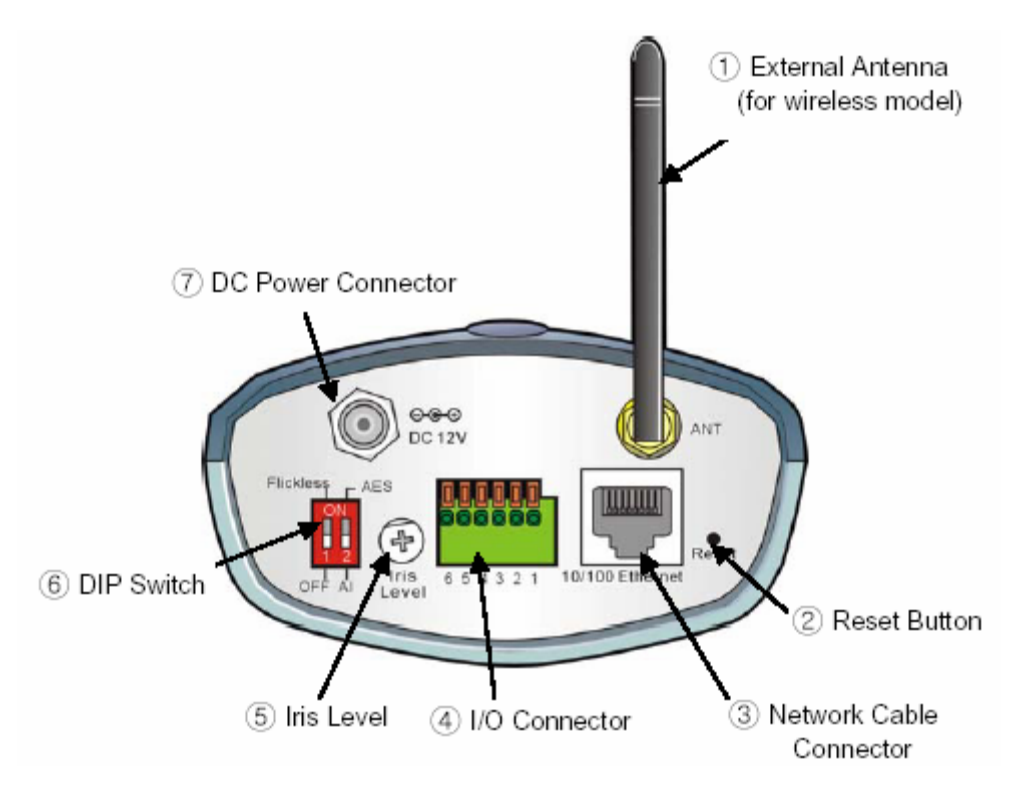

Step 2 Disconnect the power supply.

Step 3 Press and hold in the reset button.

Step 4 While holding in the reset button; reconnect the power supply.

**Step 5** Continue to hold in the reset button for approximately 10 seconds to restore the default settings.

Q: What do the LED's on the front of the camera mean?

A:

**LED (1)** Link light. Steady **Red** light shows a good connection. The light will flash when sending or receiving data.

LED (2) Power light. Steady Blue light confirms that the camera is powered on.

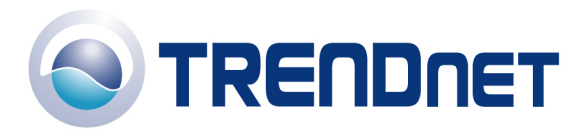

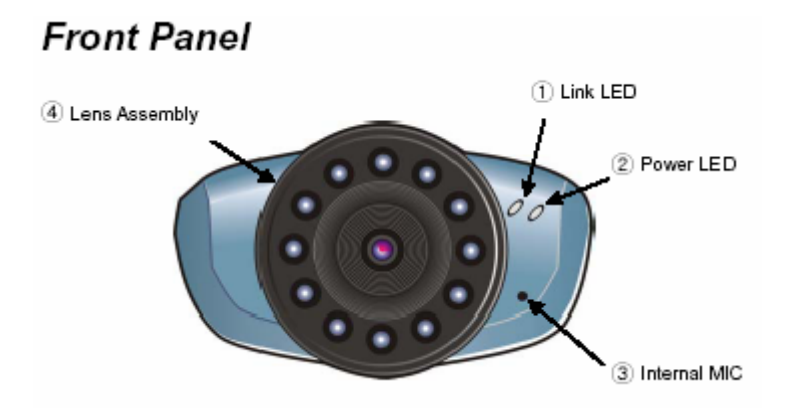

Q: How do I set a password on my TV-IP300(w)?

**Step 1** Open your web browser and type the IP address of the TV-IP300(w) in the address bar. The default IP address is 192.168.0.30.

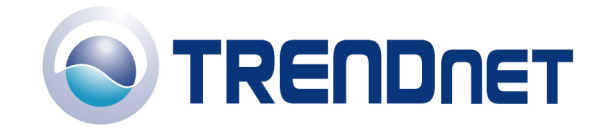

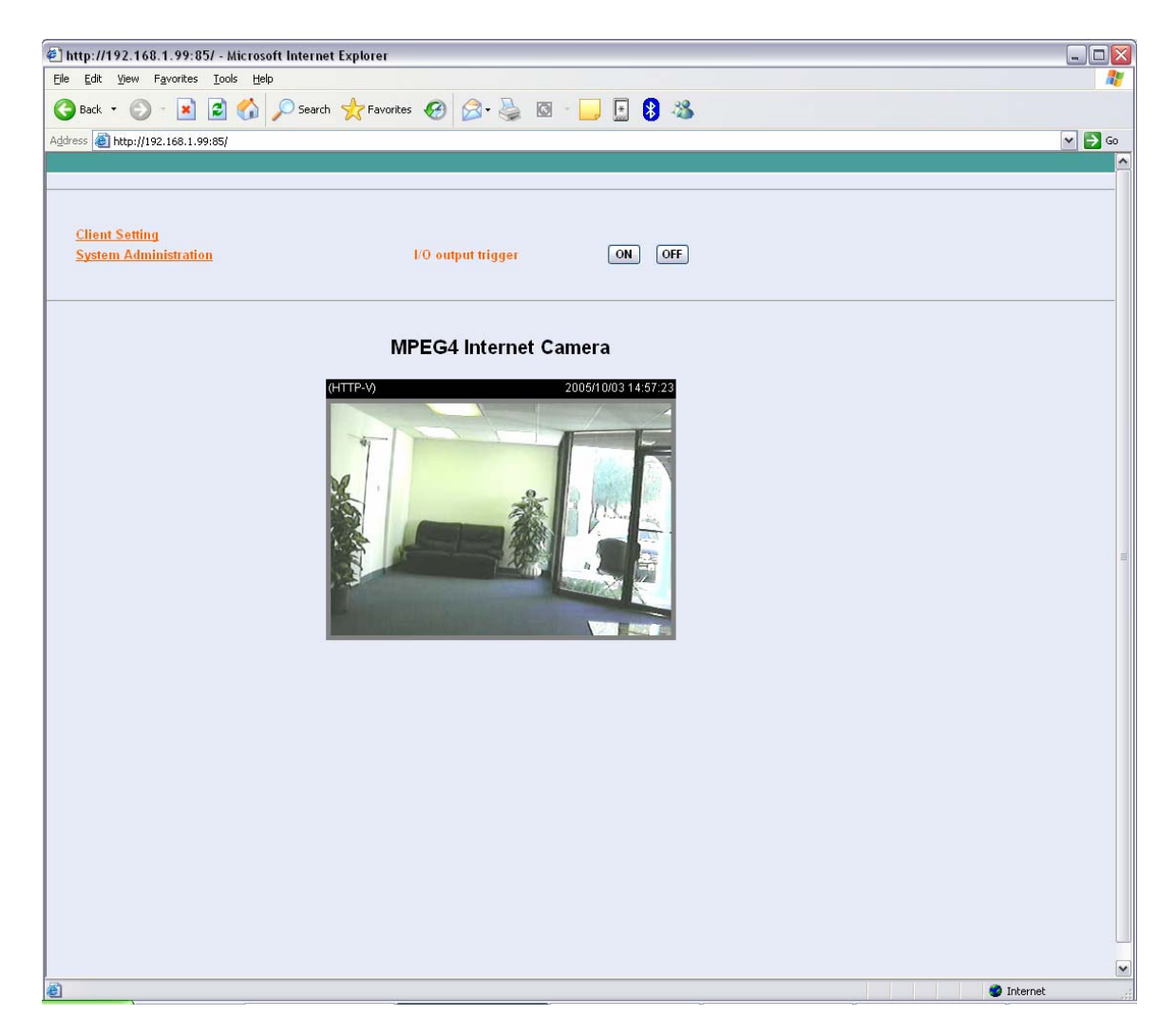

**Step 3** Click on the System link at the top of the page.

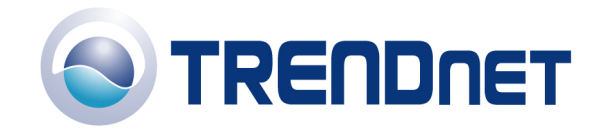

| 🖉 http://192.168.1.99:85/ - Microsoft Internet Explorer |                                 |                            |                              |                        |          |  |  |  |  |
|---------------------------------------------------------|---------------------------------|----------------------------|------------------------------|------------------------|----------|--|--|--|--|
| <u>File E</u> dit                                       | <u>V</u> iew F <u>a</u> vorites | <u>T</u> ools <u>H</u> elp |                              |                        |          |  |  |  |  |
| G Back 🔹                                                | 🕑 · 💌                           | 🗟 🏠 🔎 Search 🤺 F           | avorites 🚱 🔗 🍓 🔯 🕞           | E 🖇 🚳                  |          |  |  |  |  |
| Address 🗿 http://192.168.1.99:85/                       |                                 |                            |                              |                        |          |  |  |  |  |
| System                                                  | Video Users                     | DateTime Motion det        | ection Application RS485 por | Information Tools Home |          |  |  |  |  |
| Sys                                                     | stem                            |                            |                              |                        | <u>^</u> |  |  |  |  |
|                                                         | Camera Name                     | MPEG4 Internet Camera      |                              |                        |          |  |  |  |  |
|                                                         | Location                        |                            |                              |                        |          |  |  |  |  |
|                                                         |                                 |                            |                              |                        |          |  |  |  |  |
|                                                         | Admin                           | Admin Password             | •••••                        |                        |          |  |  |  |  |
|                                                         |                                 | Confirm Password           | •••••                        |                        |          |  |  |  |  |
|                                                         |                                 | IP Address assign by DHCP  | Server/Auto IP               |                        |          |  |  |  |  |
|                                                         | IP Assignment                   | IP Address 192.            | 68.1.99                      |                        |          |  |  |  |  |
|                                                         |                                 | Subnet Mask : 255.3        | 255.255.0                    |                        | 11       |  |  |  |  |
|                                                         |                                 | Default Gateway : 192.     | 168.1.239                    |                        |          |  |  |  |  |
|                                                         | HDnD                            |                            |                              |                        |          |  |  |  |  |
|                                                         |                                 |                            |                              |                        |          |  |  |  |  |
|                                                         | UNS IP Address                  | 1 : 192.168.1.245          |                              |                        |          |  |  |  |  |
|                                                         |                                 | 2 : 208.57.0.11            |                              |                        |          |  |  |  |  |
|                                                         | Dynamic DNS                     | ○ Enable                   |                              |                        |          |  |  |  |  |
|                                                         |                                 | Service Provider : Dy      | nDNS.org(Dynamic) 💌          |                        |          |  |  |  |  |
|                                                         |                                 | Host Name :                |                              |                        |          |  |  |  |  |
|                                                         |                                 | User Name :                |                              |                        |          |  |  |  |  |
|                                                         |                                 | Password :                 |                              |                        |          |  |  |  |  |
|                                                         | Network                         | SMTP                       |                              |                        |          |  |  |  |  |
|                                                         |                                 | SMTP (mail) server 1       | smtp.sbcglobal.yahoo.com     |                        |          |  |  |  |  |
|                                                         |                                 | 1st SMTP account name      | trendnet@sbcglobal.net       |                        |          |  |  |  |  |
|                                                         |                                 | 1st SMTP password          |                              |                        |          |  |  |  |  |
|                                                         |                                 | Recipient email address 1  | trendnet@sbcglobal.net       |                        |          |  |  |  |  |
|                                                         |                                 | SMTP (mail) server 2       | mail.trendware.com           |                        |          |  |  |  |  |
|                                                         |                                 | 2nd SMTP account name      |                              |                        |          |  |  |  |  |
|                                                         |                                 | 2nd SMTP password          |                              |                        |          |  |  |  |  |
|                                                         |                                 | Recipient email address 2  |                              |                        |          |  |  |  |  |
| <b>.</b>                                                |                                 | Return email address       |                              |                        |          |  |  |  |  |
| 🗐 Done                                                  |                                 |                            |                              |                        | Internet |  |  |  |  |

**Step 4** Enter a password into the admin password field then retype it to confirm it. Click "Save".